| Clicking Ked/ Green Button<br>Button<br>To Install Gaushala App on<br>Your Mobile Phone<br>Sign In<br>6E001489@ahd.com         |
|----------------------------------------------------------------------------------------------------|
| To Install Gaushala App on<br>Your Mobile Phone<br>Sign In<br>6E001489@ahd.com<br><br>Enumerator                               |
| Sign In<br>6E001489@ahd.com<br><br>Enumerator                                                                                  |
| 6E001489@ahd.com                                                                                                    |
| Enumerator •                                                                                                    |
| Enumerator •                                                                                                    |
| LOGIN Remember                                                                                                    |
|                                                                                                    |
|                                                                                                    |
| For Enumerator:<br>User Name: 6E00@ahd.com<br>Password: 6E00*1<br>For Supervisor:<br>User Name: 6SU@ahd.com<br>Password: 6SU*1 |